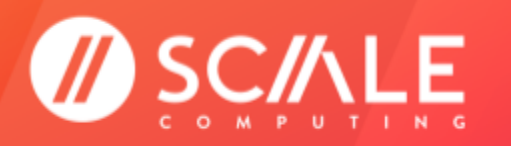

# SCALE COMPUTING MOVE POWERED BY CARBONITE MIGRATE

**GETTING STARTED** 

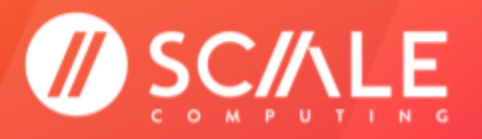

# Table of Contents

| INTRODUCTION                                                                      | <u>2</u>  |
|-----------------------------------------------------------------------------------|-----------|
| TERMINOLOGY                                                                       | <u>2</u>  |
| REQUIREMENTS                                                                      | <u>3</u>  |
| CARBONITE MIGRATE                                                                 | <u>3</u>  |
| SCALE COMPUTING HYPERCORE                                                         | <u>4</u>  |
| YOUR ENVIRONMENT                                                                  | <u>4</u>  |
| SIZING A HYPERCORE VM TARGET SERVER                                               | <u>5</u>  |
| ADDITIONAL SPACE RECOMMENDATIONS                                                  | <u>6</u>  |
| INSTALL CARBONITE MIGRATE CONSOLE                                                 | <u>6</u>  |
| INSTALL CARBONITE MIGRATE ON SOURCE AND TARGET WINDOWS SERVERS                    | <u>Z</u>  |
| ADD SOURCE AND TARGET SERVERS TO THE CARBONITE CONSOLE                            | <u>10</u> |
| LICENSING SOURCE SERVERS FOR CARBONITE JOBS                                       | <u>11</u> |
| (PRIOR TO CARBONITE MIGRATE 8.2 ONLY) LICENSING TARGET SERVERS FOR CARBONITE JOBS | <u>13</u> |
| SETUP AND CONFIGURE A JOB                                                         | <u>16</u> |
| MONITOR JOB MIRRORING                                                             | <u>20</u> |
| JOB FAILOVER                                                                      | <u>22</u> |
| RUN THE FAILOVER                                                                  | <u>23</u> |
| COMMON TROUBLESHOOTING STEPS FOR CARBONITE MIGRATE                                | <u>24</u> |
| LICENSING                                                                         | <u>24</u> |
| COLLECTING TROUBLESHOOTING LOGS FOR CARBONITE SUPPORT                             | <u>25</u> |
| COMMON CONSOLE ISSUES WHEN ADDING SERVERS OR CONFIGURING JOBS                     | <u>25</u> |
| TIPS AND TRICKS                                                                   | <u>26</u> |
| RESOURCES                                                                         | <u>26</u> |
|                                                                                   | <u>26</u> |
| FEEDBACK & SUPPORT                                                                | <u>26</u> |
|                                                                                   |           |

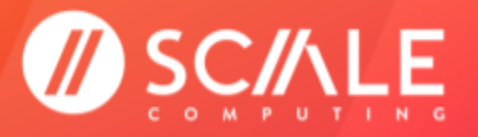

# INTRODUCTION

Scale Computing Move Powered by Carbonite Migrate allows you to migrate a Windows or Linux physical, virtual, or cloud server workload to the Scale Computing Platform (SC//Platform) solution with real-time replication and near-zero downtime failover—all managed from a single, intuitive user console. Carbonite software is hardware agnostic and operates from within all supported operating systems on physical or virtual hosts. All steps and screenshots used in this document will utilize the Carbonite Migrate version 8.2 interface.

### TERMINOLOGY

Due to the partnership inherent in Scale Computing Move Powered by Carbonite Migrate, this guide provides the intended definition for common terminology in use between Scale Computing and Carbonite.

- **Move** Carbonite software product providing a near-zero downtime migration to the SC//Platform solution from a physical or virtual host. Scale Computing has partnered with Carbonite to offer Move as a migration solution for new Scale Computing customers.
- **Console Server** The single management interface for all Carbonite Migrate tasks. No licensing is required to install the Carbonite Migrate Console service.
- **Source Server** The existing server in the local environment, physical or virtual, intended to be migrated to the SC//HyperCore system. A Source server will require a single Source license. A Source license is active for 30 days once applied to a server before it expires.
- **Target** The HyperCore VM used as a temporary destination for the existing Source environmental workload.
- **Job** A broad term that entails the connection between a specific Source and Target server for the purpose of workload migration through the Carbonite Migrate software. This includes the data being mirrored between the Source and Target as well as the final failover from Source to Target server.
- **Queue** A temporary storage location and buffer for replication data that cannot be immediately transmitted to the Target for any reason, such as high transmission volume, or a locked file causing processing to back up.
- **Mirroring** The process of creating a baseline copy of all server attributes and data from the Source server to the Target server.
- **Replication** The continuous monitoring and updating of real-time byte level changes between the Source and Target servers. keeping the attributes and data synchronized until the final failover is completed.
- **Failover** The process of cutting over from running the server workload on the Source server to running the workload on the Target server. This includes any attributes that may have been locked by the Source server operating system until this point, shutting down the Source server, and bringing all workload access up on the Target server. The intention is for the environment to see nothing more than a "reboot," although all workloads, connections, and machine identity components have moved from the Source server to the Target HyperCore VM.

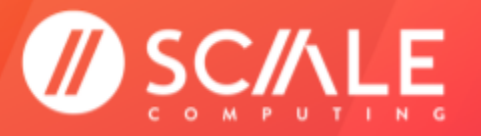

# REQUIREMENTS

Prior to using Scale Computing Move Powered by Carbonite Migrate, ensure that the following requirements are met.

### **CARBONITE MIGRATE**

- Ensure you meet all of Carbonite Migrate requirements for use with your chosen Console, Source, and Target servers. **Refer to the Carbonite Migrate Installation & Upgrade notes** for more detailed requirements applicable to your Full Server migration.
- Have at least one Source server license for Scale Computing Move. Scale Computing Move requires 1 Source server license for each physical or virtual machine you wish to migrate to the SC//Platform solution. Licenses are good for 1 year from their purchase date, whether they have been activated or not.

#### NOTE

As of Carbonite Migrate Version 8.2, Target licenses are no longer necessary.

- You have 30 days to complete a Scale Computing Move job once the Source license is activated on a server.
- Download the Carbonite Installation package from the email link the Scale Computing Operations team sends you after your purchase. Ensure you install the appropriate Carbonite Migrate version for your operating system.
- Configure the Carbonite Migrate Console server on a Windows system that is accessible to the Target HyperCore system and any Source servers, and ensure the Console is separate from any servers intended as a Source or Target in a Carbonite Migrate job.

### SCALE COMPUTING HYPERCORE

- Have a fully configured and initialized Scale Computing HyperCore system.
- Know how to create a HyperCore VM in the HyperCore web interface. Instructions for creating a VM are provided in the <u>Scale Computing HyperCore User Guide</u>.

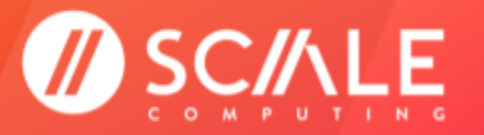

#### NOTE

The HyperCore VM used as a Target for the Carbonite Migrate job should be configured as a duplicate of the Source server. Ensure the OS, the number of drives, and all drive lettering within the OS of the HyperCore VM Target matches the Source server exactly.

It is not required to match the drive sizes on the HyperCore VM Target, although the size cannot be less than the existing data allocation on the Source server. See <u>Sizing a HyperCore VM Target Server</u> for more information on Target server sizing.

### YOUR ENVIRONMENT

- Make sure all of the server names you intend to use in Carbonite Migrate jobs have been given names you can use to easily reference them in the Console.
- Ensure you have a mouse with two buttons available. Right click cannot always be mimicked on a VM console.
- Ensure all of the Source, Target, and Console servers can communicate on your network.
- An Active Directory environment is not necessary but can assist in some troubleshooting steps depending on your environment.
- The Source and Target OS type must match.

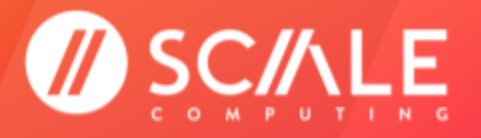

# SIZING A HYPERCORE VM TARGET SERVER

As part of the Carbonite Migrate process, a copy of the Source server state data will be staged on the Target server boot volume in a folder called Staging-SSM. If the Target server's boot volume does not have enough space to accommodate the Source data and staging folder, the job will become stuck in a perpetual "Retrying" state and unable to complete synchronization. Use the steps below to predict approximately how much space will be needed for the staging folder by calculating the size of the current folder and data structure on the Source server boot volume.

This is also a great opportunity for future server planning to utilize the HyperCore thin provisioning capability. By anticipating future growth on the HyperCore VM Target server and adjusting the drive size(s) accordingly, you can accommodate additional server growth without penalty.

#### Calculate the combined size of the following folder structures on the boot volume of the Source server.

- Documents and Settings
- Program Files
- Program Files (x86)
- Program Data
- Windows
- Users
- Any other folder manually selected for staging

### ADDITIONAL SPACE RECOMMENDATIONS

Carbonite recommends the following estimates for **additional space on the Target server boot volume beyond the calculated consumed space on the Source server boot volume** determined in Step 1. These minimums are for a clean operating system installation. Operating system customizations, installed applications, and user data will increase the disk space requirement.

- Windows 2008 at least 7-9 GB additional
- Windows 2008 R2 at least 10 GB additional
- Windows 2012—at least 14 GB additional
- Windows 2012 R2—at least 15 GB additional
- Windows 2016—at least 25 GB additional
- Windows 2019—at least 23 GB additional
- Windows 2022—at least 26 GB additional

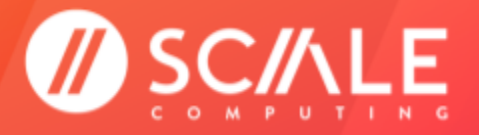

# **INSTALL CARBONITE MIGRATE CONSOLE**

Follow the steps below to install and configure the Carbonite Migrate Console server.

1. Unzip and run the Carbonite Installer on your chosen Console server. The Console should be separate from any servers planned to be used as Source or Target servers in Scale Computing Move jobs to the HyperCore system.

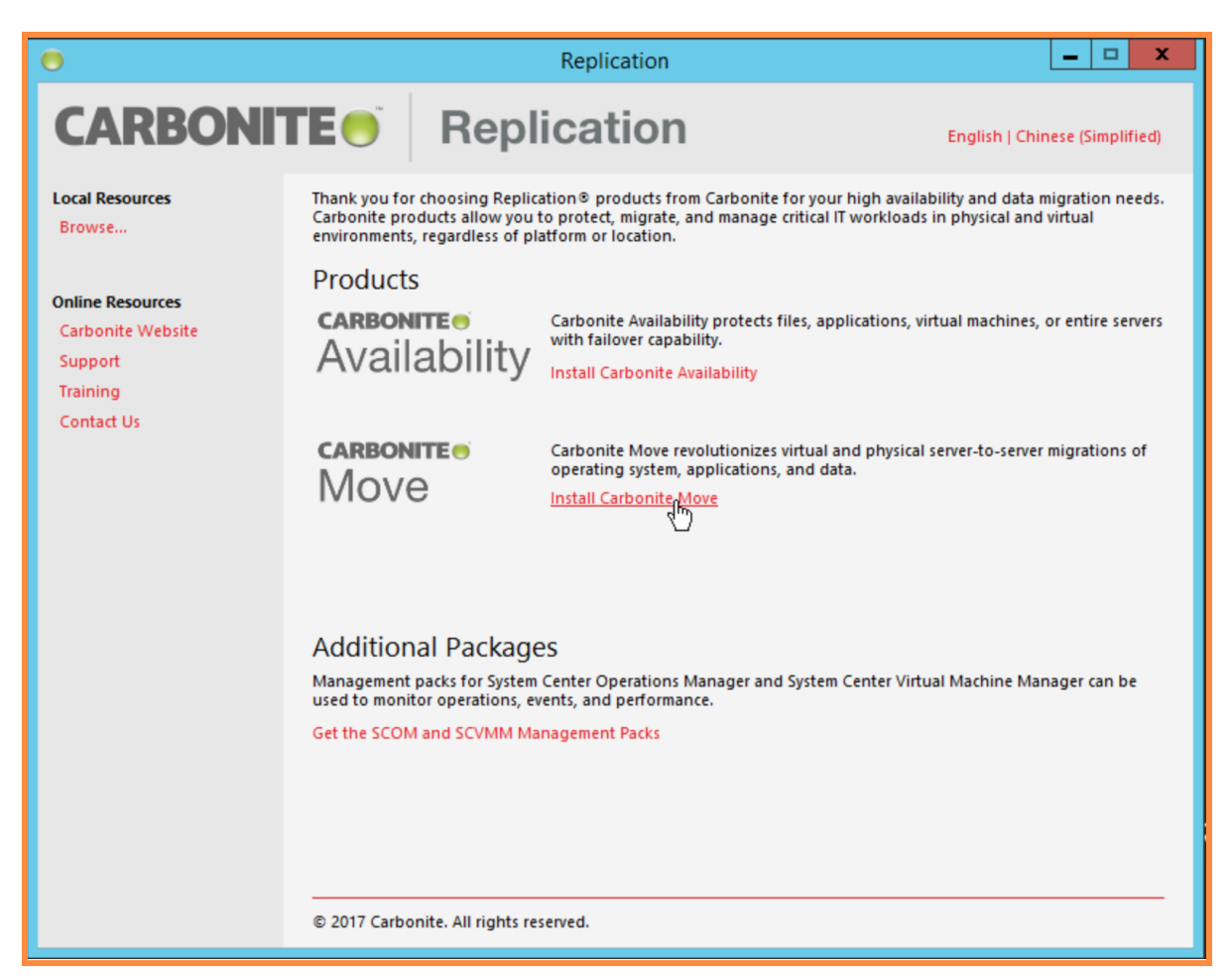

- Choose Install Carbonite Migrate. The .NET Framework 3.5 SP 1 or later and Visual C++ 2008 SP 1 Runtime are required. The installer will ask to install or enable .NET and Visual C++ if the requirements are not met. As with typical .NET Framework and Visual C++ installations, prior versions are not overwritten; new installations are simply added to the system.
- 3. The installer will ask you to check for updates. If you are unsure which license(s) you have, select No, skip this step and continue the current installation. Click Next when you have made the selection.
- 4. Accept the License Agreement. Click Next.

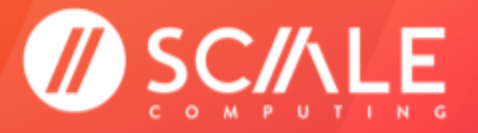

5. Choose Client Components Only when asked which components you would like to install for the Console server. Click Next.

#### NOTE

If ports 6320, 6325, or 6326 are being blocked by a firewall, the install will generate a dialog box, shown in the image below. These ports must be unblocked for Carbonite Migrate to work correctly. If using Windows Firewall, select the appropriate option and click Next. If you are using a third party firewall, manually unblock the ports before you click Next to proceed.

| Windows Firewall Configuration<br>Read the following information carefully, and select an option below.                                   |                                                                |
|----------------------------------------------------------------------------------------------------|----------------------------------------------------------------|
| Carbonite Replication uses the following ports for communication with servers. The Windows Firewall must be configured to allow Carbonite | other Carbonite Replication<br>Replication communication throu |
| Port 6320 (Currently not in use)<br>Port 6325 (Currently not in use)<br>Port 6326 (Currently not in use)                                  |                                                                |
| Open only the ports that are not in use.                                                                                                  |                                                                |
| ○ Open all ports, reassigning the ports in use to Carbonite Replication.                                                                  |                                                                |
| $\bigcirc$ Do not configure the Windows Firewall at this time.                                                                            |                                                                |
| NOTE: Additional Windows Firewall configuration may be necessary. See the                                                                 | User's Guide for more information.                             |
| Linstanshielu                                                                                                    | Next > Cancel                                                  |

- 8. Click Install to complete the Console installation.
- 9. Click Finish when the InstallShield Wizard notifies you of the completed installation. The Carbonite Migrate Console components have been installed on the server

| 岁 Car       | bonite Replication - InstallShield Wizard                                                                      |  |  |  |
|-------------|----------------------------------------------------------------------------------------------------|--|--|--|
| CARBONITE   |                                                                                                    |  |  |  |
|             | The InstallShield Wizard has successfully installed Carbonite Replication. Click<br>Finish to exit the wizard. |  |  |  |
|             |                                                                                                    |  |  |  |
| Replication |                                                                                                    |  |  |  |
|             | < Back Finish Cancel                                                                                           |  |  |  |

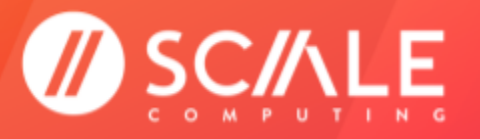

# INSTALL CARBONITE MIGRATE ON SOURCE AND TARGET WINDOWS SERVERS

Follow these steps to install Carbonite Migrate on the Source and Target servers.

#### NOTE

Any Source Server will require Server Components (Server Components Only in the Setup Type screen during installation).

Any Target Server will only require Server Components (Server Components in the Setup Type screen during installation).

An intended Source or Target server should never double as the Carbonite Migrate Console. A separate Windows-based Console server should be configured to be accessible on the network.

- 1. Unzip and run the Carbonite Installer on your chosen Source or Target server.
- Choose Install Carbonite Migrate. The .NET Framework 3.5 SP 1 or later and Visual C++ 2008 SP 1 Runtime are required. The installer will ask to install or enable .NET and Visual C++ if the requirements are not met. As with typical .NET Framework and Visual C++ installations, prior versions are not overwritten; new installations are simply added to the system.
- 3. The installer will ask you to check for updates. If you are unsure which license(s) you have, select No, skip this step and continue the current installation. Click Next when you have made the selection.
- 4. Accept the License Agreement. Click Next.
- 5. Choose the appropriate Components listed in Step 1 when prompted. Click Next.

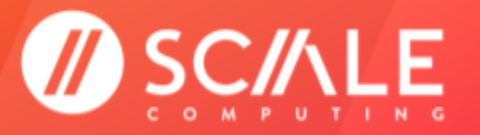

#### NOTE

If ports 6320, 6325, or 6326 are being blocked by a firewall, the install will generate a dialog box, shown in the image below. These ports must be unblocked for Carbonite Migrate to work correctly. If using Windows Firewall, select the appropriate option and click Next. If you are using a third party firewall, manually unblock the ports before you click Next to proceed.

|                                                                      | Carbonite Replication -                                                         | nstallShield Wizard                                                         | ×                           |
|----------------------------------------------------------------------|---------------------------------------------------------------------------------|-----------------------------------------------------------------------------|-----------------------------|
| Windows Firewall<br>Read the following                               | Configuration<br>information carefully, and select an o                         | CARBC<br>ption below.                                                       | <b>NITE</b>                 |
| Carbonite Re<br>servers. The                                         | plication uses the following ports for c<br>Windows Firewall must be configured | mmunication with other Carbonite Re<br>to allow Carbonite Replication commu | plication<br>nication throu |
| Port 6320 (Currently<br>Port 6325 (Currently<br>Port 6326 (Currently | not in use)<br>not in use)<br>not in use)                                       |                                                                             |                             |
| • Open only the po                                                   | rts that are not in use.                                                        |                                                                             |                             |
| Open all ports, re                                                   | assigning the ports in use to Carbonite                                         | Replication.                                                                |                             |
| ○ Do not configure                                                   | the Windows Firewall at this time.                                              |                                                                             |                             |
| NOTE: Additional Win                                                 | dows Firewall configuration may be ne                                           | cessary. See the User's Guide for mo                                        | re information.             |
| InstallShield                                                        |                                                                                 |                                                                             |                             |
|                                                                      |                                                                                 | < Back Next >                                                               | Cancel                      |
|                                                                      |                                                                                 |                                                                             |                             |

6. The License Key Information screen may appear and can be dismissed. All licenses for Source and Target servers will be configured later through the Console interface. Click Next.

| Carbonite Replication - InstallShield                                                                                | d Wizard X                         |
|----------------------------------------------------------------------------------------------------|------------------------------------|
| License key Information<br>Verify licensing information and options                                                  | CARBONITE                          |
| Enter the license key for your product. Multiple license keys may be entered                                         | d to enable multiple products.     |
|                                                                                                    | Add                                |
| Current license keys:                                                                                                |                                    |
|                                                                                                    | Remove                             |
| Setup can activate your licenses for you. PowerShell 2.0 or later, and an In<br>successfully activate your licenses. | nternet connection are required to |
| Activate licenses at the end of setup                                                                                |                                    |
| InstallShield                                                                                                    |                                    |
| < Back                                                                                                    | Next > Cancel                      |

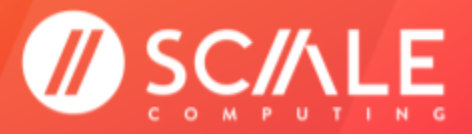

### SCALE COMPUTING MOVE

#### **GETTING STARTED**

7. The installer will ask how much memory to allocate to the Scale Computing Move agent, as well as the desired parameters for a disk queue to buffer data during times of high volume processing. Scale Computing recommends selecting the default values for all items. Click Next.

| B Carbonite Replication - InstallShield Wizard                                                                                                    | x                                                |
|----------------------------------------------------------------------------------------------------|--------------------------------------------------|
| Queue Options CARBO<br>Set system memory and disk queue options that best suit your needs.                                                                                                    | <b>DNITE</b>                                     |
| Enter the amount of system memory to be used for all Carbonite Replication processing. Disk spused by Carbonite Replication to buffer data during periods of high-volume processing that might exhaust system memory. Specify the disk queue location and size to be used for disk queue oper User's Guide for more information.<br>Amount of system memory available for use (MB): 512 - 4096<br>Amount of system memory to use (MB): 1024<br>Queue folder: | ace can also be<br>otherwise<br>rations. See the |
| C:\Program Files\Carbonite\Replication\                                                                                                    | Change                                           |
| A dedicated non-boot volume will offer the best performance and reliability.                                                                                                    |                                                  |
| O bo not use disk queue     Available disk space (MB):     Available disk space (MB):     Available disk space (MB):       O Limit disk space for queue (MB):     95015     Minimum free disk space (MB):                                                                                                    | 85713<br>250                                     |
| InstallShield Disk Usage < Back Next >                                                                                                    | Cancel                                           |

- 8. The installer will display information on Windows Security Groups being added to the server. Click Next.
- 9. Click Install to complete the Source or Target server installation.
- 10. Click Finish when the InstallShield Wizard notifies you of the completed installation. The Carbonite Migrate Source and Target components have been installed on the server.
- 11. Repeat this process for all Source and Target machines being migrated using Scale Computing Move.

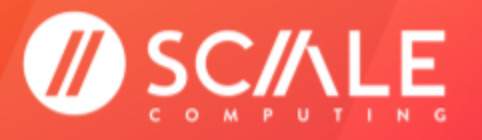

# ADD SOURCE AND TARGET SERVERS TO THE CARBONITE CONSOLE

- 1. Open the Carbonite Migrate Console on your chosen Console machine.
- 2. Click the Add Servers icon from the task bar in the console.

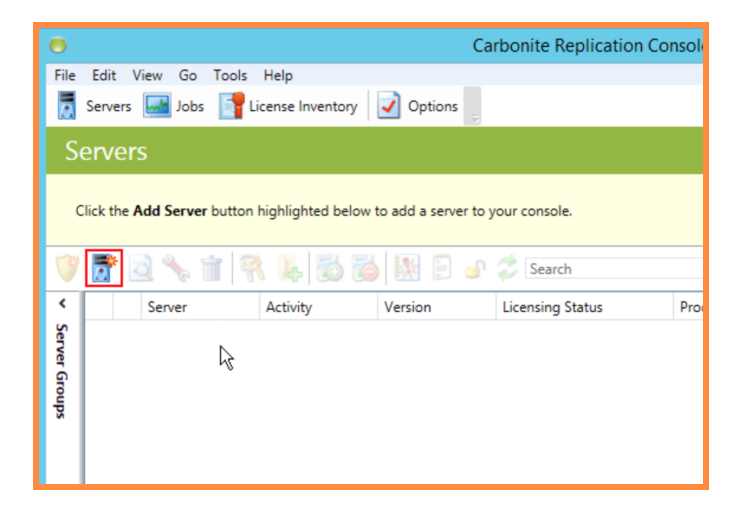

3. Select the Manual Entry tab. Although servers can be automatically added, Scale Computing recommends manually entering each to ensure the proper credentials are used for each server.

| File Edit View Go Tools Help<br>Servers Lichols Lichols Lichols Help<br>CARBONICE ON<br>Add Servers<br>Identify the servers in your environment that you want to manage. The servers you add here appear on the Servers page.<br>Manual Entry Automatic Discovery<br>Servers<br>10205.108.198<br>User name:<br>Administrator<br>Password:<br>Domain:<br>Domain:<br>Gass<br>W Use default port<br>Add<br>Management Service port:<br>G325<br>W Use default port<br>Add<br>Memove Remove All                                                                                                    | Carbonite Repl                                                                                                    | ication Console                                                                                   | _ <b>D</b> X |
|----------------------------------------------------------------------------------------------------|----------------------------------------------------------------------------------------------------|---------------------------------------------------------------------------------------------------|--------------|
| Add Servers         Vertify the servers in your environment that you want to manage. The servers you add here appear on the Servers page.         Vertify the servers in your environment that you want to manage. The servers you add here appear on the Servers page.         Vertify the servers in your environment that you want to manage. The servers you add here appear on the Servers page.         Servers:       Servers         10205.108.198       Details         Domain:       Interview of the server port:         6325       Verture default port         Add       Remove         Remove       Remove Adl                                                                                                    | File Edit View Go Tools Help           Servers         Jobs         License Inventory         Options                                                              |                                                                                                   | CARBONITE    |
| Or Haint:         Administrator         Password:         Omain:         Omain:         6325         Image: Image: | Add Servers Identify the servers in your environment that you want to manage. The servers you an Manual Entry Automatic Discovery Server: 10.205.108.19 User party | dd here appear on the Servers page.<br>Servers to be added:<br>Server ▲ Details<br>10.205.108.101 |              |
| Management Service port:<br>6325 Vuse default port Add Remove All OK Cancel                                                                                                    | Administrator<br>Password:<br>Domain:                                                                                                    |                                                                                                   |              |
| Remove All OK Cancel                                                                                                    | Management Service port.<br>6325 💭 Use default port<br>Add                                                                                                    |                                                                                                   |              |
| OK Cancel                                                                                                    |                                                                                                    | Remove All                                                                                        |              |
| Lobs with warnings 0 3 lobs with errors 0                                                                                                    |                                                                                                    | Links with warning                                                                                | OK Cancel    |

4. Click OK to add all servers listed on the right hand side.

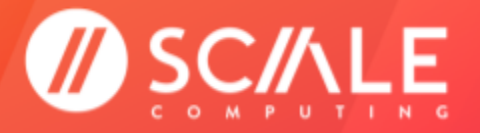

GETTING STARTED

### LICENSING SOURCE SERVERS FOR CARBONITE JOBS

Source servers should be the physical or virtual machines in the existing environment intended to be migrated to the destination HyperCore VMs.

#### WARNING

DO NOT ACTIVATE THE SOURCE LICENSE UNTIL YOU ARE READY TO COMPLETE THE MIGRATION TO SC//PLATFORM.

- Carbonite Migrate licenses are **not** active until they are applied to a Source or Target server.
   Target server licenses are no longer used in Carbonite Migrate Version 8.2 and up.
  - An activated Source license expires after 30 days.
- An activated Target license never expires.
  - **Target** server licenses are no longer used in Carbonite Migrate Version 8.2 and up.
- All licenses are good for 1 year from their date of purchase before they expire, activated or not.

The 30 day Source license expiration period applies to individual servers. For example, if 15 keys are purchased and 1 is activated on a Source server, the single Source server license will begin the 30 day activation period on that server and the remaining 14 Source licenses will not be affected.

<u>Failure to complete the migration (outside of technical or non-technical reasons where you have engaged with</u> <u>ScaleCare Support) within 30 days of activation or within 1 year of license purchase, activated or not, will require the</u> <u>purchase of an additional license.</u>

1. Open the Carbonite Migrate Console. Select the server you are going to license from the Servers view in the Console. Right-click on the selection. Select Edit Server Properties.

| •    |                                        |                           | Carb        | onite    | e Replication Cor    | nsole          |              | _ 🗆 X                       |
|------|----------------------------------------|---------------------------|-------------|----------|----------------------|----------------|--------------|-----------------------------|
| File | Edit View Go Tools<br>Servers 🔜 Jobs 📑 | Help<br>License Inventory | Options     |          |                      |                |              | CARBONITE                   |
|      | ervers                                 |                           |             |          |                      |                |              |                             |
| 1    | 📑 🗟 🗞 前 🤅                              | 8 📕 🗟 👼                   | 🔀 🖹 🧉 🦨     | Se       | arch                 |                | ×            |                             |
| <    | Server                                 | Activity                  | Version     | Licer    | nsing Status         | Product        |              |                             |
| Ser  | 💡 WIN-4IUDH2O77H2                      | 2 Idle                    | 8.1.1.808.0 | 100      | Destant              |                | 7            |                             |
| Ver  | WIN-8RTRSKITOVN                        | 1 Idle                    | 8.1.1.808.0 |          | Protect              |                |              |                             |
| G    |                                        |                           |             | 122      | Migrate              |                | _            |                             |
| -bs  |                                        |                           |             | <u>a</u> | View Server Details  | ;              | _            |                             |
|      |                                        |                           |             | 4        | Edit Server Properti | ies            |              |                             |
|      |                                        |                           |             | ۱.       | Remove Server        | К              | _            |                             |
|      |                                        |                           |             | R        | Provide Credentials  | 5              |              |                             |
|      |                                        |                           |             |          | Manage Group Ass     | ignments       |              |                             |
|      |                                        |                           |             |          | Install              |                | _            |                             |
|      |                                        |                           |             |          | Uninstall            |                |              |                             |
|      |                                        |                           |             |          | Conv                 | Ctrl+C         | -            |                             |
|      |                                        |                           |             |          | Pasta                | CelleV         |              |                             |
|      |                                        |                           |             |          | Paste                | Culty          | -            |                             |
|      | <                                      |                           |             |          | View Server Events   |                |              |                             |
|      | A Server Highlights                    |                           |             |          | View Server Logs     |                | -            |                             |
|      | Server rigninghts                      |                           |             |          | Activate Online      |                |              |                             |
|      | Name: W                                | /IN-4IUDH2O77H2           |             |          | Gather Support Dia   | ignostics      |              |                             |
|      | Operating system: 6.                   | 3.9600                    |             | 1        | View Replication Se  | ervice Details |              |                             |
|      | Product: D                             | oubleTake Target          |             | 2        | Refresh              |                |              |                             |
|      | Version: 8.                            | 1.1.808.0                 |             |          |                      |                |              |                             |
|      | Savial aurahan                         |                           |             |          |                      |                |              |                             |
|      | senai number:                          |                           |             |          |                      |                |              |                             |
|      |                                        |                           |             |          |                      | lot 👔          | os with warn | ings 0 🔕 Jobs with errors 0 |
|      |                                        |                           |             |          |                      |                |              |                             |

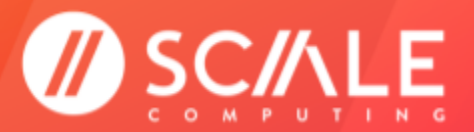

**GETTING STARTED** 

2. Expand the Licensing section.

| Carbonite Replication Console                                              | _ <b>_</b> X                                |
|----------------------------------------------------------------------------|---------------------------------------------|
| File Edit View Go Tools Help<br>Servers Jobs Trucense Inventory Options    | CARBONITE                                   |
| Edit Server Properties                                                     |                                             |
|                                                                            |                                             |
| Edit the properties of this server.                                        | ^                                           |
| WIN-4IUDH2077H2                                                            |                                             |
| Seneral                                                                    |                                             |
| Add license keys and activation keys:                                      |                                             |
| I Choose                                                                   |                                             |
| Add                                                                        | =                                           |
| Current license keys:  Product  Serial Number  Expiration Date License Key |                                             |
|                                                                            |                                             |
|                                                                            |                                             |
|                                                                            |                                             |
| Remove Copy                                                                |                                             |
| Changes to activation are applied immediately.     Setup                   |                                             |
|                                                                            | OK Cancel                                   |
|                                                                            | ▲ Jobs with warnings 0 3 Jobs with errors 0 |

3. Find the Source server license codes received in the email from Scale Computing. Enter the Source server license code into the box and click Add.

| 0                                   | Carbo                         | onite Replication C | onsole  |                             | _ 🗆 X              |
|-------------------------------------|-------------------------------|---------------------|---------|-----------------------------|--------------------|
| File Edit View Go Tools Help        | nventory 📝 Options            |                     |         | CA                          | RBONITE            |
| Edit Server Properties              |                               |                     |         |                             |                    |
|                                     |                               |                     |         |                             |                    |
| Edit the properties of this server. |                               |                     |         |                             | <u>^</u>           |
| WIN-8RTRSKITOVM                     |                               |                     |         |                             |                    |
| General                             |                               |                     |         |                             |                    |
| C Licensing                         |                               |                     |         |                             |                    |
| Add license keys and activation k   | eys:                          |                     | Channel |                             |                    |
| in an origgen in poework ros        |                               |                     | Choose  |                             | _                  |
| Add R                               |                               |                     |         |                             | -                  |
| Product                             | Serial Number Expiration Date | License Key         |         |                             |                    |
|                                     |                               |                     |         |                             |                    |
|                                     |                               |                     |         |                             |                    |
|                                     |                               |                     |         |                             |                    |
| Remove Copy                         |                               |                     |         |                             |                    |
| Changes to activation are appl      | ied immediately.              |                     |         |                             |                    |
| Setup                               | *                             |                     |         |                             |                    |
|                                     |                               |                     |         |                             | <u>∨</u>           |
|                                     |                               |                     |         |                             | OK Cancel          |
|                                     |                               |                     |         | <u>Jobs with warnings</u> 0 | Jobs with errors 0 |

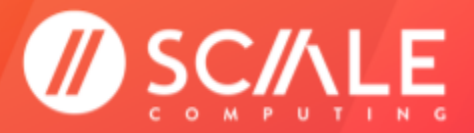

### SCALE COMPUTING MOVE

#### **GETTING STARTED**

4. If the license does not automatically activate, it will need to be manually activated. Scroll to the bottom of the Licensing section and click Activate Online. This will communicate with Carbonite to manually activate the license. Click OK in the bottom right corner to finish the Source server licensing process.

| Carbonite Replication Console                                                                                                    | _ <b>D</b> X                            |
|----------------------------------------------------------------------------------------------------|-----------------------------------------|
| File     Edit     View     Go     Tools     Help       Servers     Jobs     Image: Constraint of the server of the server of | CARBONITE                               |
| Edit Server Properties                                                                                                    |                                         |
| Edit the second is of this second                                                                                                    |                                         |
| Add                                                                                                    | ^                                       |
| Current license keys:                                                                                                    |                                         |
| Product Serial Number Expiration Date License Key                                                                                                    |                                         |
| C III >                                                                                                    |                                         |
| <ul> <li>              € Changes to activation are applied immediately.      </li> <li>             Activation              ▲ This server has one or more licenses that require activation. To fully activate your             software you can use the activate-online feature to complete the activation process             using your intermet connection. Alternatively using the link below, you may obtain             activation keys from our activation website and add them above to activate your             software.      </li> </ul>                                                                                                    |                                         |
| Server information:                                                                                                    |                                         |
| y3jkj2njnjk0tp37qb6j8as9tm7d7091d4rqwa4n Copy                                                                                                    |                                         |
|                                                                                                    |                                         |
|                                                                                                    | OK Cancel                               |
|                                                                                                    | Jobs with warnings 0 Jobs with errors 0 |

5. In the Servers screen, you will notice under the Licensing Status that the key has been applied. Take careful note of the expiration date for the Source server license. The final failover and migration must be completed before this date.

| ۲     |      |        |                 |                | Carbor      | nite Replication Console      |                         | _ D X     |
|-------|------|--------|-----------------|----------------|-------------|-------------------------------|-------------------------|-----------|
| File  | Edi  | it Vie | w Go Tools Hel  | р              |             |                               |                         |           |
| A     | Serv | vers   | Jobs 📑 Licens   | se Inventory 📝 | Options     |                               |                         | CARBONITE |
| S     | erv  | /ers   |                 |                |             |                               |                         |           |
| 3     |      | • 👌    | 🍾 前 🗖 🕴         | Ļ 👸 👸 🛿        | 🖁 🗐 🥩 🍃     | Search                        | ×                       |           |
| <     | ľ    | S      | erver           | Activity       | Version     | Licensing Status              | Product                 |           |
| Se    |      | 8 V    | /IN-4IUDH2O77H2 | ldle           | 8.1.1.808.0 | Licensed                      | Double-Take Move Target |           |
| rve   | R.   | 💡 V    | /IN-8RTRSKITOVM | ldle           | 8.1.1.808.0 | Licensed (Expires 12/10/2017) | Double-Take Move Source |           |
| r Gro |      |        |                 |                |             |                               |                         |           |
| sdn   |      |        |                 |                |             |                               |                         |           |
|       |      |        |                 |                |             |                               |                         |           |
|       |      |        |                 |                |             |                               |                         |           |
|       |      |        |                 |                |             |                               |                         |           |

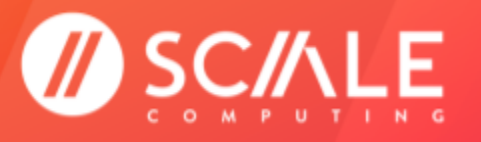

# (PRIOR TO CARBONITE MIGRATE 8.2 ONLY) LICENSING TARGET SERVERS FOR CARBONITE JOBS

#### NOTE

As of Carbonite Migrate Version 8.2, Target licenses are no longer necessary. Only a Source license will be sent and will need to be activated to proceed with the Carbonite Migrate job.

This section is only necessary if you are using a Carbonite Migrate version prior to 8.2.

Target servers should be the destination HyperCore VMs for the Source server data (physical or virtual machines in the existing environment).

1. Open the Carbonite Migrate Console. Select the server you are going to license from the Servers view in the Console. Right-click on the selection. Select Edit Server Properties.

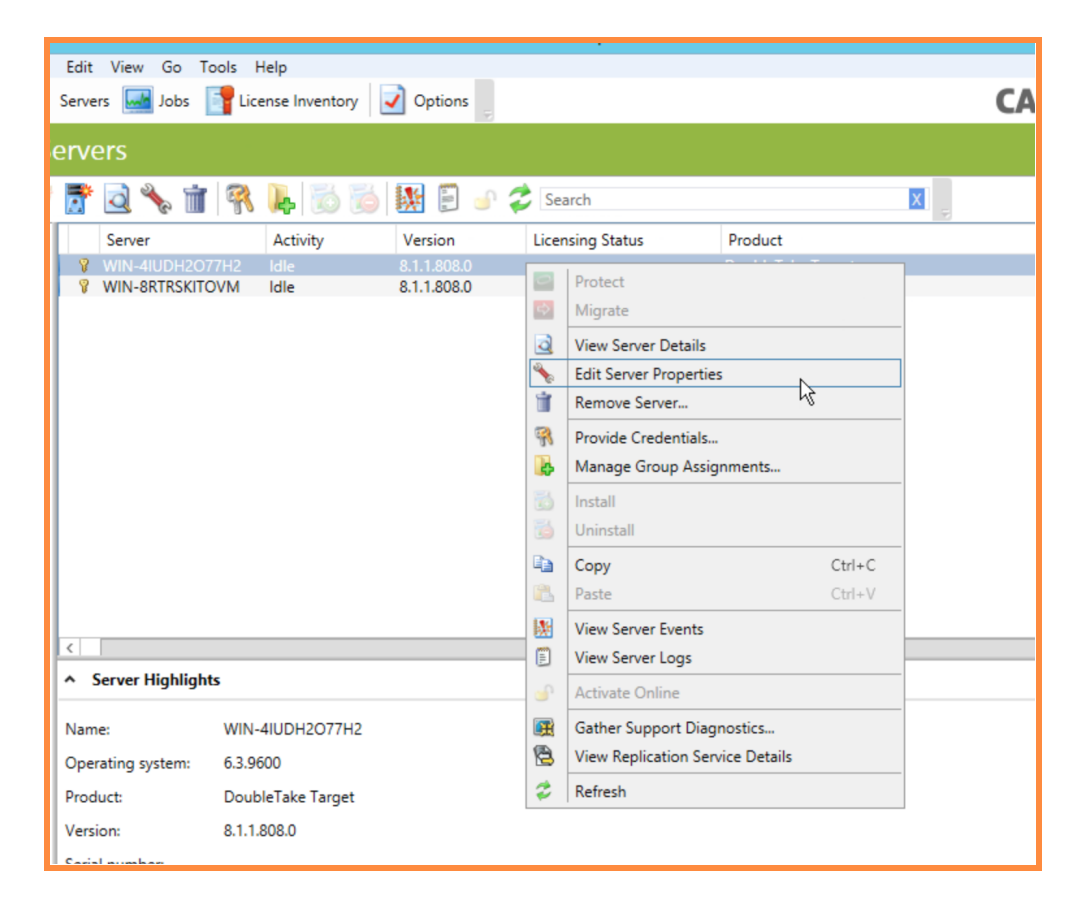

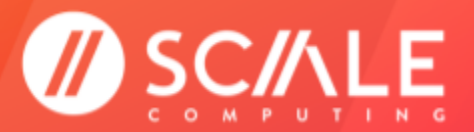

**GETTING STARTED** 

2. Expand the Licensing section.

| 0                                                   | Carbonite Replication C        | onsole |                        | _ 🗆 X                |
|-----------------------------------------------------|--------------------------------|--------|------------------------|----------------------|
| File Edit View Go Tools Help                        | Options                        |        | CAF                    | RBONITE              |
| Edit Server Properties                              |                                |        |                        |                      |
| Edit the properties of this server. WIN-4IUDH2077H2 |                                |        |                        | ^                    |
|                                                     |                                |        |                        |                      |
| Add license keys and activation keys:               |                                |        |                        |                      |
| I                                                   |                                | Choose |                        | _                    |
| Add<br>Current license keys:                        |                                |        |                        |                      |
| Product Serial Numb                                 | er Expiration Date License Key |        |                        |                      |
| Remove Copy                                         | ely.                           |        |                        |                      |
| (v) Setup                                           |                                |        |                        | ~                    |
|                                                     |                                |        | С                      | K Cancel             |
|                                                     |                                |        | 1 Jobs with warnings 0 | 3 Jobs with errors 0 |

3. Find the Target server license codes you received in the email from Scale Computing. Enter the Target server code into the box and click Add.

| 0                                                             | Carbonite Replication Console | _ <b>D</b> X                                |
|---------------------------------------------------------------|-------------------------------|---------------------------------------------|
| File Edit View Go Tools Help Servers in Jobs Content of Optic | ns 👳                          | CARBONITE                                   |
| Edit Server Properties                                        |                               |                                             |
| Edit the properties of this server.                           |                               | ~                                           |
| Seneral                                                       |                               |                                             |
| C Licensing                                                   |                               |                                             |
| Add license keys and activation keys:                         |                               |                                             |
| m4m8fkggtmnmfp3ewbfw199                                       | Choose                        |                                             |
| Add Current license keys:                                     |                               | =                                           |
| Product Serial Number Expi                                    | ration Date License Key       |                                             |
| Remove Copy                                                   |                               |                                             |
| Changes to activation are applied immediately.                |                               |                                             |
| Setup                                                         |                               | ×                                           |
|                                                               |                               | OK Cancel                                   |
|                                                               |                               | 1 Jobs with warnings 0 3 Jobs with errors 0 |

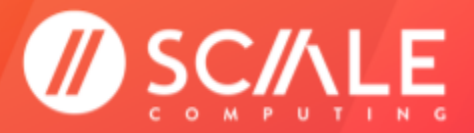

### SCALE COMPUTING MOVE

#### **GETTING STARTED**

4. If the license does not automatically activate it will need to be manually activated. Scroll to the bottom of the Licensing section and click Activate Online. This will communicate with Carbonite to manually activate the license. Click OK in the bottom right corner to finish the Target server licensing process.

| Carbonite Replication Console                                                                                                    | _ <b>_</b> X           |
|----------------------------------------------------------------------------------------------------|------------------------|
| File Edit View Go Tools Help                                                                                                    |                        |
| 🙍 Servers 🔜 Jobs 📑 License Inventory 🗹 Options                                                                                                    | CARBONITE              |
| Edit Server Properties                                                                                                    |                        |
|                                                                                                    |                        |
| Edit the properties of this server,                                                                                                    |                        |
|                                                                                                    | <u>^</u>               |
| Add                                                                                                    |                        |
| Current license keys:                                                                                                    |                        |
| Product Serial Number Expiration Date License Key                                                                                                    |                        |
| Double-Take Move Sour 1003500 m4m8-fkgg-tmnm-f                                                                                                    |                        |
|                                                                                                    |                        |
|                                                                                                    |                        |
| < III >                                                                                                    |                        |
|                                                                                                    |                        |
| Copy Copy                                                                                                    | =                      |
| Changes to activation are applied immediately.                                                                                                    |                        |
| Activation                                                                                                    |                        |
| This server has one or more licenses that require activation. To fully activate your software you can use the activate online feature to complete the activation process. |                        |
| using your internet connection. Alternatively using the link below, you may obtain                                                                                        |                        |
| activation keys from our activation website and add them above to activate your                                                                                           |                        |
| software.                                                                                                    |                        |
| Server information:                                                                                                    |                        |
| ysjkjznjnjkorps/dpojoazstni/d//09/04/dwa4n Copy                                                                                                    |                        |
| Get an activation key from our website Activate Online                                                                                                    |                        |
| ~~~~~~~~~~~~~~~~~~~~~~~~~~~~~~~~~~~~~~                                                                                                    | ~                      |
|                                                                                                    |                        |
|                                                                                                    | OK Cancel              |
|                                                                                                    | ⚠ Jobs with warnings 0 |

5. In the Servers screen, you will notice under the Licensing Status that the key has been applied. A Target server license will not have an expiration date.

| ۲        |                                              | Carbonite Replication Console   |                         | _ 🗆 X     |
|----------|----------------------------------------------|---------------------------------|-------------------------|-----------|
| File     | Edit View Go Tools Help                      |                                 |                         |           |
|          | Servers 🔜 Jobs 📑 License Inventory 📝 Options | 2                               |                         | CARBONITE |
| S        | ervers                                       |                                 |                         |           |
| 3        | . E 🗟 🗞 🖬 😤 👢 🐻 🐞 🐰 E                        | 🕥 🤣 Search                      | ×                       |           |
| <        | Server Activity Version                      | Licensing Status                | Product                 |           |
| Se       | 🖉 💡 WIN-4IUDH2O77H2 Idle 8.1.1.808.          | 0 Licensed                      | Double-Take Move Target |           |
| TVe      | WIN-8RTRSKITOVM Idle 8.1.1.808.              | 0 Licensed (Expires 12/10/2017) | Double-Take Move Source |           |
| r Groups |                                              |                                 |                         |           |

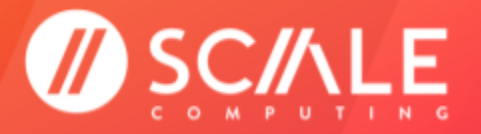

# SETUP AND CONFIGURE A JOB

Once a Source and Target server have been established, a job can be set up and configured. Before configuring the job, Scale Computing highly recommends restarting the Source server to avoid issues that may arise as the server is rebooted during the job, such as interference from a pending Windows Update.

1. Click the Shield icon in the left-most slot of the task bar. It will be labeled Get Started. Click Migrate in the dropdown menu.

| [ | •        |               |            |             | Carbor      | nite Replication Console      |                        |
|---|----------|---------------|------------|-------------|-------------|-------------------------------|------------------------|
|   | File     | Edit View Go  | Tools Hel  | p           |             |                               |                        |
|   |          | Servers 🔜 Job | s 📑 Licens | e Inventory | Options     |                               |                        |
|   | Se       | ervers        |            |             |             |                               |                        |
|   | <b>V</b> | 📑 🗟 🗞         | 📺 🔗 🕽      | Ļ 👸 🚳 😣     | 🗄 🗐 🥩 🍃     | Search                        | ×                      |
|   | 0        | Protect       |            | Activity    | Version     | Licensing Status              | Product                |
|   | ¢        | Migrate       | H2O77H2    | ldle        | 8.1.1.808.0 | Licensed                      | Double-Take Move Targe |
|   | 6        | S-MIW ¥       | RSKITOVM   | ldle        | 8.1.1.808.0 | Licensed (Expires 12/10/2017) | Double-Take Move Sourc |
|   | ត្ត      |               |            |             |             |                               |                        |
|   | ър –     |               |            |             |             |                               |                        |
|   | ~        |               |            |             |             |                               |                        |
|   |          |               |            |             |             |                               |                        |

2. Select Full Server Migration. Select all of the drives on the right side you wish to migrate. Click Next.

| Θ              | Carbor                                                   | nite Replication Console | _ <b>D</b> X                                |
|----------------|----------------------------------------------------------|--------------------------|---------------------------------------------|
| File Edit View | v Go Tools Help                                          |                          | CARBONITE                                   |
| Choose         | Data for WIN-8RTRSKITOVM                                 |                          |                                             |
|                |                                                          |                          |                                             |
| Ś              | Choose the data on this server that you want to protect. |                          |                                             |
|                | ▲ Server Workloads                                       |                          |                                             |
|                | Workload types:                                          | Workload items:          |                                             |
|                | Files and Folders Migration                              | 🗸 📼 C:                   |                                             |
|                | 📆 Full Server Migration                                  |                          |                                             |
|                | 📆 Full Server to Hyper-V ०१९४४ Migration                 |                          |                                             |
|                |                                                          |                          |                                             |
|                |                                                          |                          |                                             |
|                |                                                          |                          |                                             |
|                |                                                          |                          |                                             |
|                |                                                          |                          |                                             |
|                |                                                          |                          |                                             |
|                |                                                          |                          |                                             |
|                |                                                          |                          |                                             |
|                |                                                          |                          |                                             |
|                |                                                          |                          |                                             |
|                | Show all workload types                                  |                          |                                             |
|                | ▼ Replication Rules                                      |                          |                                             |
|                |                                                          |                          |                                             |
|                |                                                          |                          | Next > Cancel                               |
|                |                                                          |                          | A Jobs with warnings 0 S Jobs with errors 0 |

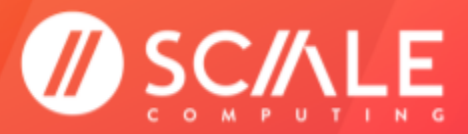

3. Select the Target Server for the job. Click Next.

|                |                                                 | Carbonite Rep | olication Console       | _ <b>D</b> X                                |
|----------------|-------------------------------------------------|---------------|-------------------------|---------------------------------------------|
| File Edit View | Go Tools Help<br>Jobs Troise Inventory Options  | ÷             |                         | CARBONITE                                   |
| Choose T       | arget Server                                    |               |                         |                                             |
|                | Choose the server that will store the protected | data.         |                         |                                             |
|                | ▲ Current Servers                               |               |                         |                                             |
|                | Servers:                                        |               |                         |                                             |
|                | Server 🔺                                        | Version       | Product                 |                                             |
|                | WIN-4IUDH2O77H2                                 | 8.1.1.808.0   | Double-Take Move Target |                                             |
|                | Show all servers                                |               |                         |                                             |
|                | ▼ Find a New Server                             |               |                         |                                             |
|                | Diagnostics job                                 |               |                         |                                             |
|                |                                                 |               |                         | < Back Next > Cancel                        |
|                |                                                 |               |                         | 1 Jobs with warnings 0 3 Jobs with errors 0 |

 Ensure the 3 boxes under Failover Options are selected. Scale Computing recommends using all of the default options for the Scale Computing Move Powered by Carbonite Migrate job. <u>Refer to the appropriate</u> <u>Carbonite Migrate User Guide for advanced settings.</u> Click Next.

|                | Carbonite Replication Console                                                                                                    | _ <b>_</b> X                                |
|----------------|----------------------------------------------------------------------------------------------------|---------------------------------------------|
| File Edit View | Go Tools Help                                                                                                    |                                             |
| 📕 Servers 🔜    | Jobs 📑 License Inventory 🥥 Options                                                                                                    | CARBONITE                                   |
| Set Optic      |                                                                                                    |                                             |
|                |                                                                                                    |                                             |
|                | Set options for protecting this data.                                                                                                    | Î                                           |
|                | 🔿 General                                                                                                    |                                             |
|                | Job name:                                                                                                    |                                             |
|                | WIN-8RTRSKITOVM to WIN-4IUDH2O77H2                                                                                                    |                                             |
|                | Failover Options                                                                                                    |                                             |
| R              | <ul> <li>✓ Wait for user to initiate failover</li> <li>✓ Shutdown source server</li> <li>✓ Change target ports to match source during cutover</li> </ul> | =                                           |
|                | Target scripts                                                                                                    |                                             |
|                | Pre-failover script:                                                                                                    | Arguments:                                  |
|                |                                                                                                    |                                             |
|                | Delay failover until script completes                                                                                                    |                                             |
|                | Post-failover script:                                                                                                    | Arguments:                                  |
|                |                                                                                                    |                                             |
|                |                                                                                                    |                                             |
|                | Nativesk Adapter Options                                                                                                    |                                             |
|                |                                                                                                    |                                             |
|                | Mirror, Verity & Orphaned Files                                                                                                    |                                             |
|                |                                                                                                    |                                             |
|                |                                                                                                    | < Back Next > Cancel                        |
|                |                                                                                                    | ▲ Jobs with warnings 0 3 Jobs with errors 0 |

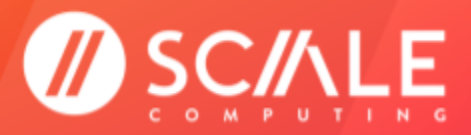

- 5. Wait for the checklist to complete.
  - a. Green circles with white check marks indicate the correct configuration.
  - b. Yellow triangles with black exclamation marks are informational warnings and will not stop the job from being created, but could potentially lead to issues during failover.
  - c. Red circles with the white 'X' are critical errors that will prevent the job from being created. Any critical errors must be resolved before proceeding.

| 0                 | Carb                                                  | onite Replication Console                                                                   |
|-------------------|-------------------------------------------------------|---------------------------------------------------------------------------------------------|
| File Edit View Go | Tools Help                                            |                                                                                             |
| Servers 🔜 Job     | s 📑 License Inventory 📝 Options 💡                     | CARBONITE                                                                                   |
| Summary           |                                                       |                                                                                             |
|                   |                                                       |                                                                                             |
| <b></b>           |                                                       |                                                                                             |
| Sevi              | ew this checklist and click Finish to start protectin | g your data.                                                                                |
|                   | Checklist Item                                        | Value ^                                                                                     |
|                   | Compression                                           | Compression is not enabled.                                                                 |
| 0                 | Transmission schedule                                 | Transmission schedule is disabled.                                                          |
| 0                 | Source server                                         | WIN-8RTRSKITOVM                                                                             |
|                   | Job from target                                       | No jobs from target detected                                                                |
|                   | Volumes                                               | No mismatched volumes found between source and target.                                      |
| 0                 | Target server                                         | WIN-4IUDH2O77H2                                                                             |
| 0                 | CSVFS compatibility                                   | No cluster shared volumes found.                                                            |
| 0                 | Move License Key                                      | Source and target server licenses are valid.                                                |
| 0                 | Hard link processing requirements                     | Hard links will be processed.                                                               |
| (C)               | Ports Configuration                                   | Source and target server ports match or the target server ports will not be changed to mat. |
| (C)               | File system compatibility                             | Workload and path transformations contain compatible file systems.                          |
|                   | Server Properties                                     | Server Properties verified 🗸 🗸                                                              |
| <                 |                                                       | III >                                                                                       |
| _ Ch              | ecklist Item Details                                  |                                                                                             |
|                   |                                                       |                                                                                             |
|                   |                                                       |                                                                                             |
|                   |                                                       |                                                                                             |
|                   | <b>F</b>                                              |                                                                                             |
|                   | Fix Fix All                                           | Recheck                                                                                     |
|                   |                                                       |                                                                                             |
|                   |                                                       | < Back Finish Cancel                                                                        |
|                   |                                                       | ⚠ Jobs with warnings 0                                                                      |
|                   |                                                       |                                                                                             |

6. Click Finish to save the job settings and initiate the Carbonite Migrate job.

#### NOTE

Creating the job does not initiate the failover from Source to Target. Creating the job will only begin the data mirroring between the Source and Target servers.

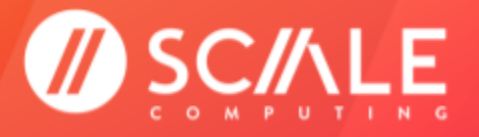

# MONITOR JOB MIRRORING

After a job has been successfully created you will be returned to the Console Jobs screen. The new job will be shown in this view. All newly created jobs should be shown in the mirroring process with the Activity set to Synchronizing (Calculating) or Synchronizing, after calculation has completed.

The Job Highlights box below a selected job displays the detailed status of the mirroring progress. While a job is still mirroring (syncing the baseline data from Source to Target), the Target data state in the Job Highlights box will say Mirroring. Once a job has completed Mirroring to the Target server while the Source server is still running (operating system files and heavy application files may remain locked until failover), the job Activity in the Jobs screen will change to "Protecting" and the Target data state in the Job Highlights box will indicate "OK".

Carbonite Migrate provides some additional information around mirroring progress in the Job Highlights box for each job. This includes items such as "Mirror remaining" (total number of mirror bytes that are remaining to be sent from the source to the target), "Mirror skipped" (total number of bytes that have been skipped when performing a difference mirror), and additional details on queue depths and the potential latency between recovery points.

|                                                                                                    |                                                                                                    | Carbo                                           | nite Replication         | Console            |               |                  |               |
|----------------------------------------------------------------------------------------------------|----------------------------------------------------------------------------------------------------|-------------------------------------------------|--------------------------|--------------------|---------------|------------------|---------------|
| Edit View Go Tool                                                                                                    | ls Help                                                                                                    |                                                 |                          |                    |               |                  |               |
| Servers 🔜 Jobs 📑                                                                                                    | License Inventory                                                                                                    | Options                                         |                          |                    |               | CARB             | ONITE         |
| obs                                                                                                    |                                                                                                    |                                                 |                          |                    |               |                  |               |
| 🔌 前 🚳 🍳                                                                                                    | D 🛛 🔳 関                                                                                                    | 1 7 7 6                                         | ) 🕸 🛠 🗐                  | Filter: All jobs   | -             | Search:          |               |
| Job Si                                                                                                    | ource Server                                                                                                    | Target Server                                   | Job Type                 | Activity           | Mirror Status | Replication Stat | u Transmit Mo |
| 🛕 WIN-8RTRSKITO) W                                                                                                    | IN-8RTRSKITOVM                                                                                                    | WIN-4IUDH2O77H2                                 | Full Server Migration    | n Synchronizing (C | a In Progress | Ready            | Active        |
|                                                                                                    |                                                                                                    |                                                 |                          |                    |               |                  |               |
|                                                                                                    |                                                                                                    |                                                 |                          |                    |               |                  |               |
| <                                                                                                    |                                                                                                    |                                                 | 111                      |                    |               |                  |               |
| <     Job Highlights                                                                                                    |                                                                                                    |                                                 | III                      |                    |               |                  |               |
| <ul> <li>Job Highlights</li> <li>Name:</li> </ul>                                                                                                    | WIN-8RTRSKITOV                                                                                                    | /M to WIN-4IUDH2O77                             | III<br>7H2               |                    |               |                  |               |
| <ul> <li>Job Highlights</li> <li>Name:<br/>Target data state:</li> </ul>                                                                                                    | WIN-8RTRSKITOV<br>Mirroring                                                                                                    | M to WIN-4IUDH2O77<br>Additional inf            | III<br>7H2<br>formation: |                    |               |                  |               |
| <ul> <li>Job Highlights</li> <li>Name:<br/>Target data state:<br/>Mirror remaining:</li> </ul>                                                                                                    | WIN-8RTRSKITOV<br>Mirroring<br>Calculating                                                                                                    | 'M to WIN-4IUDH2O7'<br>Additional inf<br>(None) | III<br>7H2<br>formation: |                    |               |                  |               |
| Job Highlights     Name:     Target data state:     Mirror remaining:     Mirror skipped:                                                                                                    | WIN-8RTRSKITOV<br>Mirroring<br>Calculating<br>74.0 MB                                                                                                    | M to WIN-4IUDH2O77<br>Additional inf<br>(None)  | III<br>7H2<br>ormation:  |                    |               |                  |               |
| <ul> <li>Job Highlights</li> <li>Name:<br/>Target data state:<br/>Mirror remaining:<br/>Mirror skipped:<br/>Replication queue:</li> </ul>                                                                                                    | WIN-8RTRSKITOV<br>Mirroring<br>Calculating<br>74.0 MB<br>0 bytes                                                                                                    | M to WIN-4IUDH2O7<br>Additional inf<br>(None)   | III<br>7H2<br>ormation:  | ţ.                 |               |                  |               |
| <ul> <li>Job Highlights</li> <li>Name:<br/>Target data state:<br/>Mirror remaining:<br/>Mirror skipped:<br/>Replication queue:<br/>Disk queue:</li> </ul>                                                                                                    | WIN-BRTRSKITOV<br>Mirroring<br>Calculating<br>74.0 MB<br>0 bytes<br>0 bytes                                                                                                    | M to WIN-4IUDH2O7<br>Additional inf<br>(None)   | III<br>7H2<br>ormation:  | lş.                |               |                  |               |
| Job Highlights     Name:     Target data state:     Mirror remaining:     Mirror remaining:     Mirror skipped:     Replication queue:     Disk queue:     Recovery point latency:                                                                                       | WIN-8RTRSKITOV<br>Mirroring<br>Calculating<br>74.0 MB<br>0 bytes<br>0 bytes<br>0 bytes                                                                                                    | M to WIN-4IUDH2077<br>Additional inf<br>(None)  | III<br>TH2<br>ormation:  | ß                  |               |                  |               |
| Job Highlights     Name:     Target data state:     Mirror remaining:     Mirror skipped:     Replication queue:     Disk queue:     Recovery point latency:     Bytes sent:     Sytes sent:                                                                             | WIN-8RTRSKITOV<br>Mirroring<br>Calculating<br>74.0 MB<br>0 bytes<br>0 bytes<br>0 bytes<br>0 0000<br>4153 MB                                                                                                    | M to WIN-4IUDH2077<br>Additional inf<br>(None)  | III<br>7H2<br>ormation:  | ţ.                 |               |                  |               |
| Job Highlights     Name:     Target data state:     Mirror remaining:     Mirror skipped:     Replication queue:     Disk queue:     Recovery point latency:     Bytes sent:     Bytes sent (compressed                                                                  | WIN-8RTRSKITOV           Mirroring           Calculating           74.0 MB           0 bytes           0 bytes <tr< td=""><td>M to WIN-4IUDH2O7<br/>Additional inf<br/>(None)</td><td>III<br/>7H2<br/>ormation:</td><td>ţ.</td><td></td><td></td><td></td></tr<> | M to WIN-4IUDH2O7<br>Additional inf<br>(None)   | III<br>7H2<br>ormation:  | ţ.                 |               |                  |               |
| Job Highlights     Name:     Target data state:     Mirror remaining:     Mirror remaining:     Mirror remaining:     Mirror skipped:     Replication queue:     Disk queue:     Recovery point latency:     Bytes sent:     Bytes sent (compressed     Connected since: | WIN-8RTRSKITOV<br>Mirroring<br>Calculating<br>74.0 MB<br>0 bytes<br>0 bytes<br>0.0000<br>415.3 MB<br>12/6/2017 11:59-3                                                                                                    | M to WIN-4IUDH207<br>Additional inf<br>(None)   | M<br>TH2<br>ormation:    | l≩                 |               |                  |               |

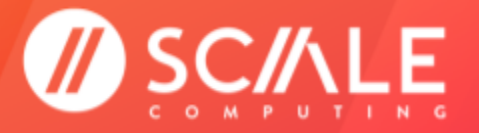

# **JOB FAILOVER**

The mirroring for a job must be complete before the failover can be initiated. The job Activity will show Protecting when the mirroring is complete.

The job failover is the final step in migrating a Source server workload to the HyperCore system VM Target. A Carbonite Migrate failover typically takes 15 to 20 minutes from the point the failover is initiated to the time the HyperCore VM is the primary server.

Ensure you have adequately prepared for a failover before beginning the process. Stop all active applications, and validate that the replication queue is empty (no pending transmissions). As with any other server change, a maintenance window should be established for the Carbonite Migrate failover. The server data will be unavailable for the duration of the failover.

When a failover is initiated, the source may be automatically shut down if it is still running, depending on your job configuration. The Target will stand in for the Source by rebooting and applying the Source identity, including its system state, on the target. After the reboot, the target becomes the source, and the target no longer exists.

At this point the workload will be running on the HyperCore VM Target as an exact copy of the original Source server.

### **RUN THE FAILOVER**

- 1. Select the job.
- 2. Click Failover in the tools bar to start the Scale Computing Move Powered by Carbonite Migrate failover to the HyperCore VM Target.

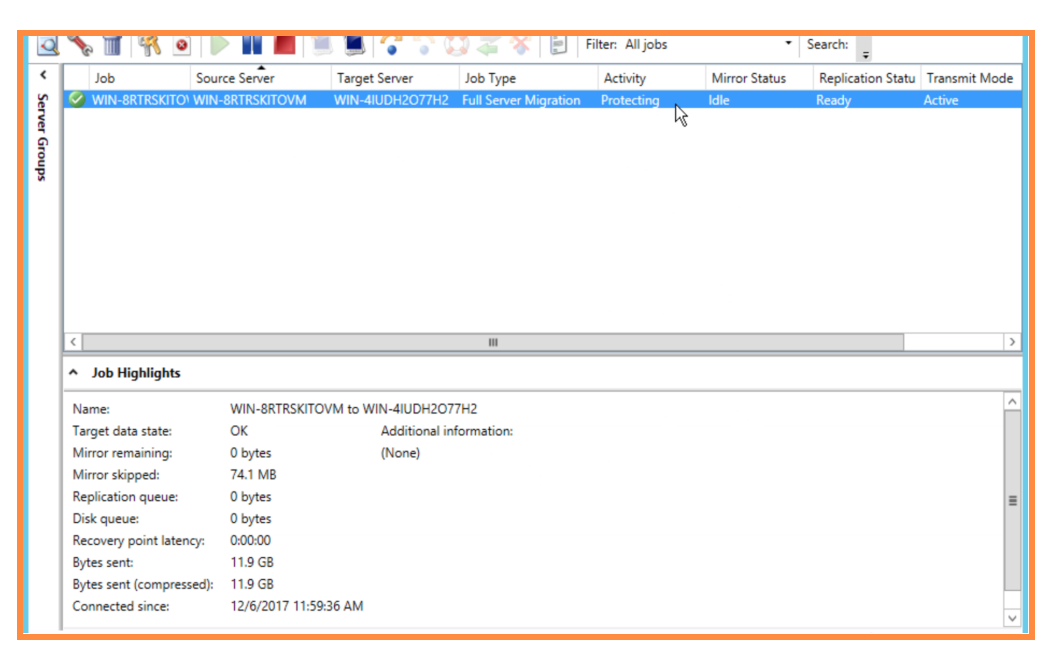

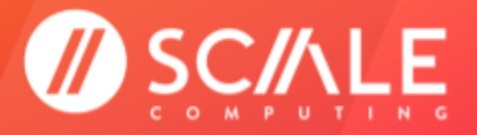

### SCALE COMPUTING MOVE

#### GETTING STARTED

3. It is possible to monitor the failover progress for the majority of the process through the Console. Source server status will be reported completely through shutdown.

#### NOTE

At this point the Source machine is no longer accessible. Trying to access the Source server while the HyperCore VM Target is running will cause duplicate information on the network and in Active Directory. Do not power on the Source server again without taking the necessary precautions.

- 4. Target server status will be accurate through the initial reboot. Due to the Carbonite service disruption for communication to the Console during the reboot, the Carbonite Console will no longer accurately report the Target status.
- 5. Scale Computing recommends accessing the HyperCore VM Target through the HyperCore web interface VM console to accurately monitor the remaining progress of the failover.
- 6. Once the failover is complete and migration is considered successful, the Carbonite Migrate license for the Source machine is consumed and **all Carbonite software and services must be uninstalled from the HyperCore VM Target.**

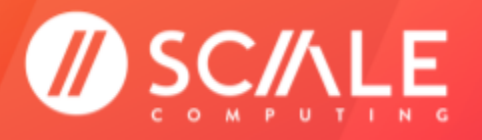

# COMMON TROUBLESHOOTING STEPS FOR CARBONITE MIGRATE

### LICENSING

Carbonite offers licenses based on the number of Source servers you wish to use. This means each Source server license code is uniquely generated with a set limit of available uses for each customer. Each individual license code instance expires 30 days from the day it is activated on the Source server. For Carbonite Migrate versions prior to 8.2, the Target license code is based on the version of Carbonite Migrate in use and does not expire.

Once a Source Carbonite Migrate license (and/or Target Carbonite Migrate license in versions prior to 8.2) has been activated on a server, it is possible to remove and reclaim the license. **Do not delete the license from the Console or delete the server itself in an attempt to reclaim a license**; you will invalidate the license and be required to purchase a new one.

Instead, from the same view where the license was activated in the Console, you will need to deactivate the license directly. If you need assistance with license deactivation and reclamation, contact ScaleCare Support.

When a Source and Target server are configured in a Carbonite Migrate job in the Console they become linked by a unique value in the Carbonite Migrate software. Any changes to the server attributes after the job is running (renaming the server, cloning or deleting the HyperCore VM Target) could result in orphaning this unique value and require ScaleCare and Carbonite Support assistance to resolve the issue.

### COLLECTING TROUBLESHOOTING LOGS FOR CARBONITE SUPPORT

If you are having any issues with your Carbonite Migrate software it is possible to collect information logs to help troubleshoot your issue. The log collection program will need to be manually run on both the Source and Target server.

1. Browse to your Carbonite installation directory. Depending on what version of Move you are using the file path and nomenclature may vary. This includes Vision, Double-Take, or Carbonite for naming in the path and in the tool. Some common path examples include:

C:\Program Files\Vision Solutions\Double-Take

C:\Program Files\Double Take

C:\Program Files\Double-Take Software\Double-Take

- 2. Run the program called DTinfo.exe.
- 3. The program will collect all the relevant logs and diagnostic information needed to investigate any issue(s) further with Carbonite Support. The collection process typically takes 5 to 15 minutes.
- 4. The program will create a folder called Support within the installation directory when it is finished.
- 5. There will be a zip folder inside the Support directory containing all of the relevant information for the server.
- 6. Clearly rename the zip folder with the appropriate Source or Target server designation.
- 7. Submit both the Source and Target server zip folders to ScaleCare Support. ScaleCare Support will engage Carbonite Support on your behalf.

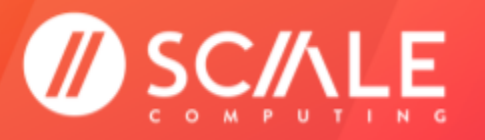

# COMMON CONSOLE ISSUES WHEN ADDING SERVERS OR CONFIGURING JOBS

The Carbonite software is highly reliant on the communication passed between the Carbonite Console, Source, and Target background services running on the operating system. Any service or network interruption can throw off the Console view with an error indicating an inability to contact or connect to the "management service" depending on the version of Carbonite in use.

For any issue related to contacting the management service, it is often as easy as ensuring the Carbonite and/or DoubleTake services are running in the background on the specific Source or Target server. If there are still issues with the Console status and it has been verified that the Carbonite services are running on the Source and Target server, try removing and re-adding the Source or Target server to the Console. This will reset the Console connection and can often correct the issue.

### TIPS AND TRICKS

Here are a few tips and tricks ScaleCare Support has found useful in our experience with Scale Computing Move.

- 1. Ensure both the Source and Target servers are in the same Active Directory domain if Active Directory is in use in the environment (no forested domains).
- 2. When configuring a Source and Target server, use the local administrator credentials for access if possible.
- 3. Create a small, 50 GB HyperCore VM on the Scale Computing system for easy setup, configuration, and management as a Carbonite Migrate Console.
- 4. The Carbonite Console has a license inventory management feature if you are confident in using the Carbonite Console and would like more flexibility in designating Source and Target licenses. Review the appropriate Carbonite User Guide for your operating system and version for more details.
- 5. Pro tip from the **Carbonite Migrate for Windows User Guide, Chapter 4**: "You can email Carbonite Migrate event messages to specific addresses using an SMTP mail server. The subject of the e-mail will contain an optional prefix, the server name where the message was logged, the message ID, and the severity level (information, warning, or error). The text of the event message will be displayed in the body of the e-mail message." See the complete details from the User Guide in the Resources section.

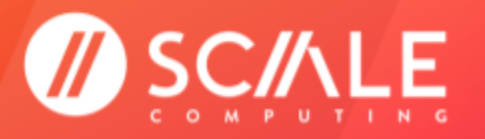

SCALE COMPUTING MOVE GETTING STARTED

## RESOURCES

### CARBONITE

• <u>Carbonite Documentation</u>

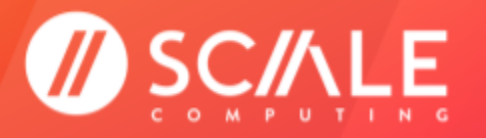

### **FEEDBACK & SUPPORT**

### **DOCUMENT FEEDBACK**

Scale Computing welcomes your suggestions for improving our documentation. Please send your feedback to **documentation@scalecomputing.com**.

### **TECHNICAL SUPPORT AND RESOURCES**

There are many technical support resources available for use. Access this document, and many others, at <a href="http://www.scalecomputing.com/support/login/">http://www.scalecomputing.com/support/login/</a>.

- Partner Portal Partner and Distributor use only.
- User Community Customer focused, including our online Forum.

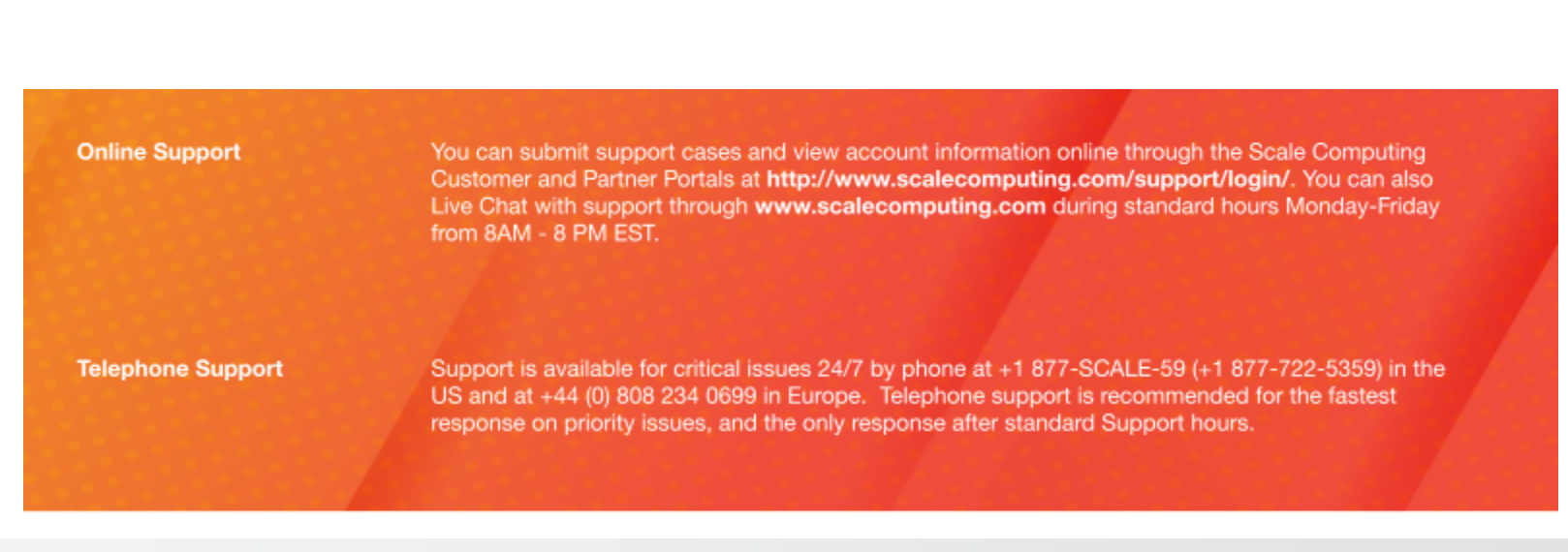